## Get It

Welcome to the Pitt Libraries' ASK US series.

In this video, you will learn how to request books from the Pitt Library System using Get It. As a member of the Pitt Community, you can borrow materials across all five Pitt campuses [Oakland, Greensburg, Johnstown, Bradford, and Titusville] through this request feature.

First, navigate to the Pitt Libraries website by typing <u>library.pitt.edu</u> into the search bar.

Type the title, author, or keyword search into the main search box.

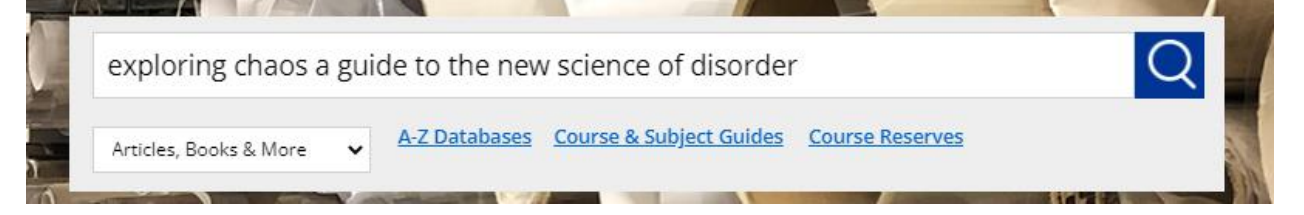

Click the Sign In link if prompted to make sure you have access to all search results and catalog features.

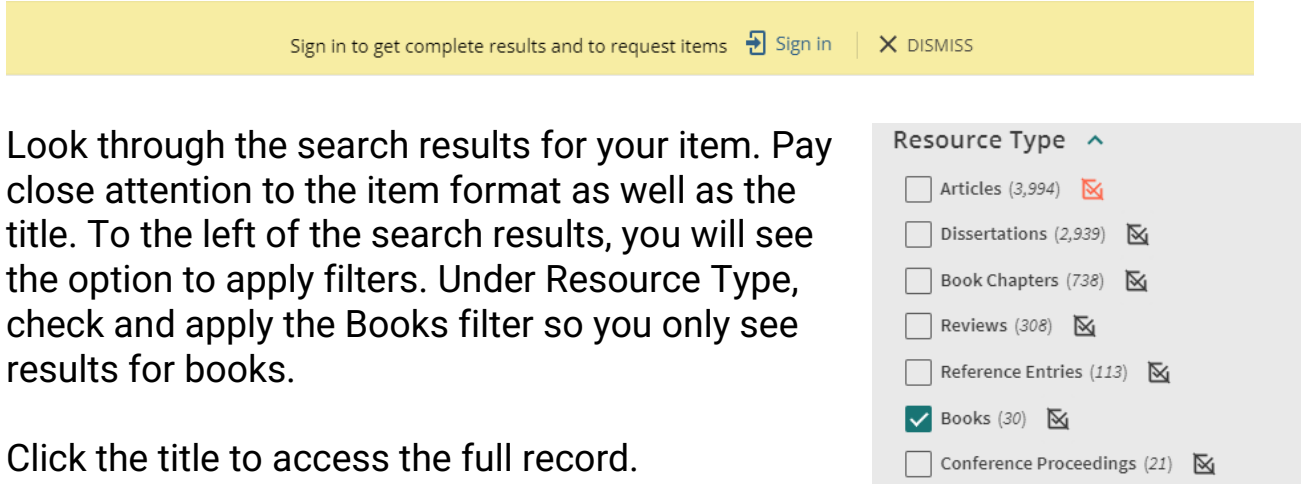

Under the Get It heading you will see two options: Request and Locations.

Double check the availability of the item under Locations.

To request the item, select the Request Item option above.

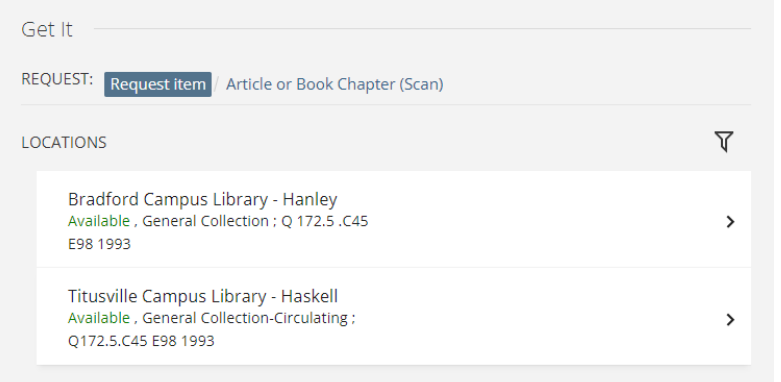

When the request box appears, click the first drop-down box to choose the library location where you would like to pick up your materials.

|                                  | SEND REQUEST                                     |    |
|----------------------------------|--------------------------------------------------|----|
|                                  | Q RESET FORM                                     |    |
|                                  | Hillman Library - Archives & Special Collections | •  |
| Request<br>Material Type<br>Book | Finney Music Library                             |    |
|                                  | Hillman Library - Stark Media Services           |    |
|                                  | Hillman Library                                  | Ŀ, |
| < BACK TO LOCATIONS              | Thomas Blvd - Archives & Special Collections     |    |

Click the Send Request button.

You will receive an email notification to your Pitt email when the item is ready to be picked up.

That's it! You now know how to request a book using Get It!

If you ever have questions, look for the ASK US button to contact library staff by chat or email and we will be happy to help you!"